# SG500XG-8F8T-K9-NA:大量丟棄的資料包

## 識別日期

2017年6月15日

# 解決日期

2017年7月14日

## 受影響的產品

| SG500XG-8F8T-K9- | 1.4.7.0 |
|------------------|---------|
| NA               | 6       |

#### 問題描述

在連線UCS220裝置的SG500XG中,介面的RMON統計資訊中有大量丟棄事件。

要檢視丟棄資料包時的埠統計資訊,請執行以下步驟:

步驟1.登入到基於Web的交換機實用程式,然後轉到Status and Statistics > RMON > Statistics。

| Getting Started         |
|-------------------------|
| ✓ Status and Statistics |
| System Summary          |
| Interface               |
| Etherlike               |
| GVRP                    |
| 802.1x EAP              |
| TCAM Utilization        |
| Health                  |
| RMON                    |
| Statistics              |
| History                 |
| Events                  |
| Alarms                  |

步驟2.在Interface部分,按一下Unit/Slot下拉選單,選擇特定裝置(如果交換機屬於堆疊)。

Interface:

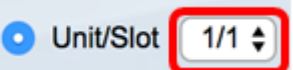

**附註:**在本範例中,選擇1/1表示交換器是堆疊中的第一個裝置且位於第一個插槽上。

步驟3.點選埠下拉選單選擇要檢視的特定埠。

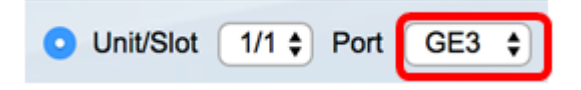

附註:在本示例中,選擇了埠GE3。

步驟4.(可選)按一下單選按鈕以選擇刷新率。這將允許頁面根據您設定的間隔自動刷新。

| 🔍 No Refresh |
|--------------|
| 15 sec       |
| 🏹 30 sec     |
| 🔵 60 sec     |
|              |

附註:在本示例中,選擇了15秒,表示頁面將每15秒自動刷新一次。

步驟5.檢查顯示的統計資訊,以驗證所選介面中是否有丟棄的事件。

| Bytes Received:             | 59132631 |
|-----------------------------|----------|
| Drop Events:                | 595      |
| Packets Received:           | 314438   |
| Broadcast Packets Received: | 1240     |
| Multicast Packets Received: | 294151   |
| CRC & Align Errors:         | 0        |
| Undersize Packets:          | 0        |
| Oversize Packets:           | 0        |
| Fragments:                  | 0        |
| Jabbers:                    | 0        |
| Collisions:                 | 0        |

**附註:**在本例中,統計資訊顯示有595個事件被丟棄。

#### 後續步驟

使用Wireshark在有問題的埠上捕獲資料包。請遵循以下步驟:

#### 啟用自動交涉

啟用自動交涉功能允許連線埠將其傳輸速度、雙工模式和流量控制功能通告給連線埠連結夥伴 。

步驟1.登入到交換機基於Web的實用程式,然後轉到**埠管理>埠設定**。

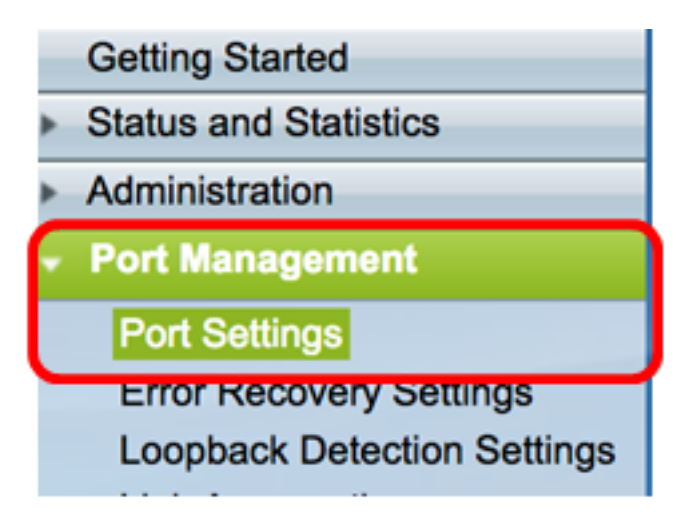

步驟2.在「Port Setting Table」下,按一下找到丟棄事件的埠的單選按鈕,然後按一下Edit。

| Por   | t Setting Ta  | ble     |               |                    |                    |             |        |       |       |        |     |             |
|-------|---------------|---------|---------------|--------------------|--------------------|-------------|--------|-------|-------|--------|-----|-------------|
| Filte | er: Interface | Type ed | quals to Port | of Unit 1/1 🛊 🛛 Go | >                  |             |        |       |       |        |     |             |
|       | Entry No.     | Port    | Description   | Port Type          | Operational Status | Link Status | Time R | ange  | Port  | Duplex | LAG | Protection  |
|       |               |         |               |                    |                    | SNMP Traps  | Name   | State | Speed | Mode   |     | State       |
| 0     | 1             | GE1     |               | 1000M-Copper       | Up                 | Enabled     |        |       | 1000M | Full   |     | Unprotected |
| 0     | 2             | GE2     |               | 1000M-Copper       | Down               | Enabled     |        |       |       |        |     | Unprotected |
|       | 3             | GE3     |               | 1000M-Copper       | Up                 | Enabled     |        |       | 1000M | Full   |     | Unprotected |
| 0     | 4             | GE4     |               | 1000M-Copper       | Down               | Enabled     |        |       |       |        |     | Unprotected |
| 0     | 5             | GE5     |               | 1000M-Copper       | Up                 | Enabled     |        |       | 1000M | Full   |     | Unprotected |
| 0     | 6             | GE6     |               | 1000M-Copper       | Down               | Enabled     |        |       |       |        |     | Unprotected |
| 0     | 7             | GE7     |               | 1000M-Copper       | Down               | Enabled     |        |       |       |        |     | Unprotected |
| 0     | 8             | GE8     |               | 1000M-Copper       | Up                 | Enabled     |        |       | 1000M | Full   |     | Unprotected |
| 0     | 9             | GE9     |               | 1000M-Copper       | Up                 | Enabled     |        |       | 1000M | Full   |     | Unprotected |
| 0     | 10            | GE10    |               | 1000M-Copper       | Up                 | Enabled     |        |       | 1000M | Full   |     | Unprotected |
| 0     | 11            | GE11    |               | 1000M-Copper       | Down               | Enabled     |        |       |       |        |     | Unprotected |
| 0     | 12            | GE12    |               | 1000M-Copper       | Down               | Enabled     |        |       |       |        |     | Unprotected |
| 0     | 50            | XG2     |               | 10G-FiberOptics    | Down               | Enabled     |        |       |       |        |     | Unprotected |
|       | Copy Set      | lings   | Edi           | t                  |                    |             |        |       |       |        |     |             |

附註:在本示例中,選擇了埠GE3。

步驟3.在「編輯連線埠設定」視窗中,勾選「自動交涉」的Enable覈取方塊,然後按一下 Apply。

| Auto Negotiation:           | 2 Enable                                                                                               | Operational Auto Negotiation: | Enable                                      |
|-----------------------------|----------------------------------------------------------------------------------------------------|-------------------------------|---------------------------------------------|
| Administrative Port Speed:  | 10M<br>100M<br>• 1000M                                                                                 | Operational Port Speed:       | 1000M                                       |
| Administrative Duplex Mode: | Half     Full                                                                                          | Operational Duplex Mode:      | Full                                        |
| Auto Advertisement:         | Max Capability         10 Half           10 Full         100 Half           100 Full         1000 Full | Operational Advertisement:    | 10 Half 10 Full 100 Half 100 Full 1000 Full |
| Preference Mode:            | Slave<br>Master                                                                                        |                               |                                             |
| Neighbor Advertisement:     | 10 Half 10 Full 100 Half 100 Full 1000 Full                                                            |                               |                                             |
| Back Pressure:              | Enable                                                                                                 |                               |                                             |
| Flow Control:               | Enable<br>Disable<br>Auto-Negotiation                                                                  |                               |                                             |
| MDI/MDIX:                   | MDIX<br>MDI<br>Auto                                                                                    | Operational MDI/MDIX:         | MDIX                                        |
| Protected Port:             | Enable                                                                                                 |                               |                                             |
|                             |                                                                                                    | Member in LAG:                |                                             |
| Apply Close                 |                                                                                                    |                               |                                             |

#### 啟用日誌設定

步驟1.轉至Administration > System Log > Log Settings。

| Getting Started                    |
|------------------------------------|
| Status and Statistics              |
| <ul> <li>Administration</li> </ul> |
| System Settings                    |
| Console Settings                   |
| System Mode and Stack Mana         |
| User Accounts                      |
| Idle Session Timeout               |
| Time Settings                      |
| <ul> <li>System Log</li> </ul>     |
| Log Settings                       |
| Remote Log Servers                 |

步驟2.在Log Settings下,選中Logging Enable覈取方塊。

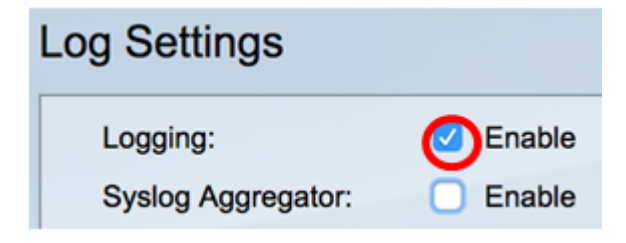

步驟3.按一下單選按鈕將「建立者識別符號」(Originator Identifier)設定為「無」(None)。

| None         |
|--------------|
| Hostname     |
| IPv4 Address |
| IPv6 Address |
| User Defined |
|              |

步驟4.在「RAM and Flash Memory Logging(RAM和快閃記憶體日誌記錄)」下,選中除「 Debug(調試)」之外的所有覈取方塊,然後按一下**Apply**。

| RAM Memory Log | gging | Flash Memory Log | ging |  |  |
|----------------|-------|------------------|------|--|--|
| Emergency:     |       | Emergency:       |      |  |  |
| Alert:         |       | Alert:           |      |  |  |
| Critical:      |       | Critical:        |      |  |  |
| Error:         |       | Error:           |      |  |  |
| Warning:       |       | Warning:         |      |  |  |
| Notice:        |       | Notice:          |      |  |  |
| Informational: |       | Informational:   |      |  |  |
| Debug:         |       | Debug:           |      |  |  |
| Apply Cancel   |       |                  |      |  |  |

#### 清除RAM和快閃記憶體中的日誌

步驟1.轉到Status and Statistics > View Log > RAM Memory。

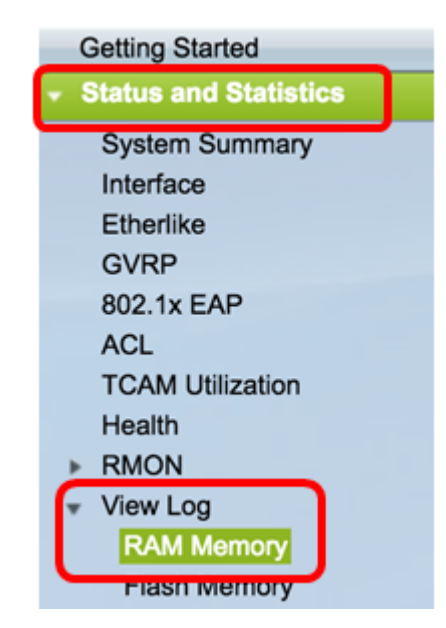

步驟2.按一下RAM Memory Log Table下的 Clear Logs按鈕。

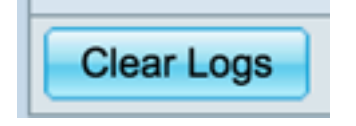

步驟3.轉到**快閃記憶體**。

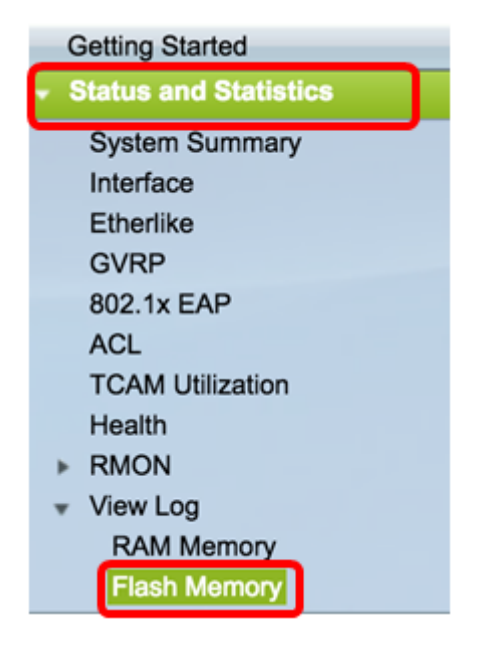

步驟4.按一下「快閃記憶體日誌表」下的Clear Logs按鈕。

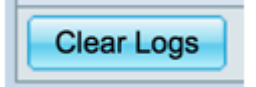

新增 連接埠 和VLAN映象

步驟1.前往管理>診斷>連線埠和VLAN映象。

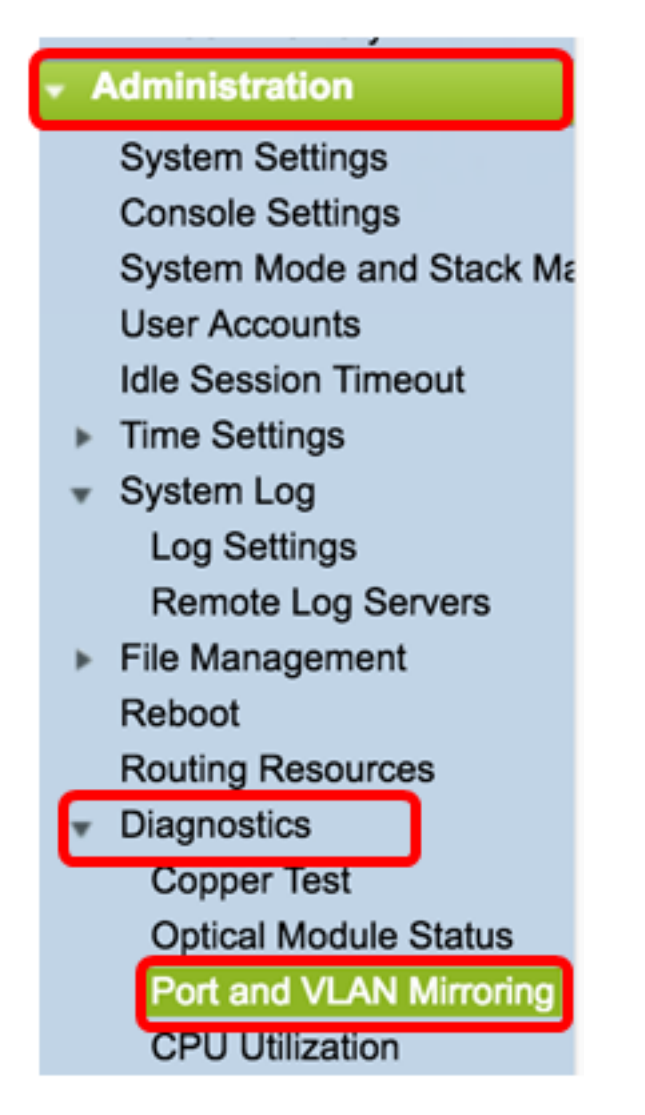

步驟2.在「埠和VLAN映象」表下,按一下Add。

| Port and VLAN Mirroring Table |                                               |  |  |  |  |  |
|-------------------------------|-----------------------------------------------|--|--|--|--|--|
|                               | Destination Port Source Interface Type Status |  |  |  |  |  |
| 0 results found.              |                                               |  |  |  |  |  |
| Add Edit Delete               |                                               |  |  |  |  |  |

步驟3.在Add Port and VLAN Mirroring視窗中,點選Destination Port下拉選單以選擇運行 Wireshark的電腦所連線的埠。

| Destination Port: Unit/Slot 1/1 + Port GE1 + |      |
|----------------------------------------------|------|
| <b>附註:</b> 在本示例中,選擇了埠GE1。                    |      |
| 步驟4.點選Source Port下拉選單,選擇找到丟棄事件的埠             | 0    |
| Destination Port: Unit/Slot 1/1 + Port Gl    | E1 🛊 |
| Source Interface:  O Unit/Slot 1/1  Port     | GE3  |

附註:在本示例中,選擇了埠GE3。

步驟5.按一下Tx and Rx單選按鈕以選擇「Type」,然後按一下Apply。

| Туре: | Rx Only<br>Tx Only<br>Tx and Rx |
|-------|---------------------------------|
| Apply | Close                           |

步驟6.在運行Wireshark的電腦上啟動捕獲。

#### 解析

啟用流量控制。為此,請遵循以下步驟:

步驟1.登入到交換機基於Web的實用程式,然後轉到**埠管理>埠設定**。

| Getting Started                     |
|-------------------------------------|
| Status and Statistics               |
| Administration                      |
| <ul> <li>Port Management</li> </ul> |
| Port Settings                       |
| Error Recovery Settings             |
| Loopback Detection Settings         |

步驟2.在「Port Setting Table」下,按一下找到丟棄事件的埠的單選按鈕,然後按一下**Edit**。

| Por        | t Setting Ta   | ble     |               |                   |                    |             |            |       |       |        |     |             |
|------------|----------------|---------|---------------|-------------------|--------------------|-------------|------------|-------|-------|--------|-----|-------------|
| Filt       | er: Interface  | Type ec | quals to Port | of Unit 1/1 🛊 🛛 G | •                  |             |            |       |       |        |     |             |
|            | Entry No. Port |         | Description   | Port Type         | Operational Status | Link Status | Time Range |       | Port  | Duplex | LAG | Protection  |
|            |                |         |               |                   |                    | SNMP Traps  | Name       | State | Speed | Mode   |     | State       |
| 0          | 1              | GE1     |               | 1000M-Copper      | Up                 | Enabled     |            |       | 1000M | Full   |     | Unprotected |
| 0          | 2              | GE2     |               | 1000M-Copper      | Down               | Enabled     |            |       |       |        |     | Unprotected |
| $\bigcirc$ | 3              | GE3     |               | 1000M-Copper      | Up                 | Enabled     |            |       | 1000M | Full   |     | Unprotected |
| O          | 4              | GE4     |               | 1000M-Copper      | Down               | Enabled     |            |       |       |        |     | Unprotected |
| 0          | 5              | GE5     |               | 1000M-Copper      | Up                 | Enabled     |            |       | 1000M | Full   |     | Unprotected |
| 0          | 6              | GE6     |               | 1000M-Copper      | Down               | Enabled     |            |       |       |        |     | Unprotected |
| 0          | 7              | GE7     |               | 1000M-Copper      | Down               | Enabled     |            |       |       |        |     | Unprotected |
| 0          | 8              | GE8     |               | 1000M-Copper      | Up                 | Enabled     |            |       | 1000M | Full   |     | Unprotected |
| 0          | 9              | GE9     |               | 1000M-Copper      | Up                 | Enabled     |            |       | 1000M | Full   |     | Unprotected |
| 0          | 10             | GE10    |               | 1000M-Copper      | Up                 | Enabled     |            |       | 1000M | Full   |     | Unprotected |
| 0          | 11             | GE11    |               | 1000M-Copper      | Down               | Enabled     |            |       |       |        |     | Unprotected |
| 0          | 12             | GE12    |               | 1000M-Copper      | Down               | Enabled     |            |       |       |        |     | Unprotected |
| 0          | 50             | XG2     |               | 10G-FiberOptics   | Down               | Enabled     |            |       |       |        |     | Unprotected |
|            | Copy Set       | tings   | Edi           | L                 |                    |             |            |       |       |        |     |             |

| Neighbor Advertisement: | 10 Half 10 Full 100 Half 100 Full 1000 Full |                       |
|-------------------------|---------------------------------------------|-----------------------|
| Back Pressure:          | Enable                                      |                       |
| Flow Control:           | Enable<br>Disable<br>Auto-Negotiation       |                       |
| MDI/MDIX:               | MDIX<br>MDI<br>Auto                         | Operational MDI/MDIX: |
| Protected Port:         | Enable                                      |                       |
|                         |                                             | Member in LAG:        |
| Apply Close             |                                             |                       |
| ▽驟4.按一下閃爍按              | Save<br>鈕永久儲存設定。                            |                       |

步驟3.在「編輯埠設定」視窗中,選中Flow Control的Enable覈取方塊,然後按一下Apply。